# Perkins V Data Quick Reference Guide / KHEDS

The Kansas Higher Education Data System (KHEDS) provides KBOR staff with data regarding:

- FTE status of Pell-eligible recipients (used to calculate allocation of funds)
- Students reaching Concentrator status based upon completing and passing 12 tiered credit hours of coursework over a three-year period
- Program of study for each Concentrator (based upon courses taken and Declared Major)
- Core Indicator performance
- Students identified for participation in annual Follow Up Collection (listed in Follow Up Download)
- Program alignment verification (in Program Inventory)
- Technical status of a program (in Program Inventory)

Perkins resources for institutions in KHEDS on General Information tab:

- KHEDS Manual (updated constantly)
  - Appendix 5 is devoted to Perkins data information currently starts on page 402 of KHEDS manual
    - Overview of data in each Perkins report
    - Core Indicator Definitions
    - Core Indicator Calculation timeframes
  - Data Collections and timeframes (Academic Year, Follow Up, etc.)
  - o Data submission requirements for all data collections
- Academic Year Data Checklist
- Conferences and Webinars (Data Conference presentations, etc.)

| Kansas Higher Education Data System (KHEDS) | Charmine C Chambers |
|---------------------------------------------|---------------------|
|                                             | General Information |
| Data, Research and Planning Information     |                     |

|   | Standardized Codes Tables                                                  |
|---|----------------------------------------------------------------------------|
| ( | 2023 KHEDS Manual                                                          |
|   | 2023 AY Changes for Programmers                                            |
| C | Academic Year Data Checklist(pd)                                           |
|   | Comparison and Funding Reports Guide                                       |
|   | Excel in CTE, AOK and GED Accelerator Funding Data Points                  |
|   | President Certification Training for Academic Year Data Collection Webinar |
|   | President Certification Training for Academic Year Data Collection (pdf)   |
|   | Data Certification Instructions (pdf)                                      |
|   | Account, Creation and Maintenance Guide                                    |
| ( | Conferences and Webinars                                                   |
|   | Navigating KHEStats                                                        |
|   | Support/Training Documents                                                 |
|   | Project Calendar                                                           |
|   | Data, Research and Planning Organizational Chart (pdf)                     |
|   |                                                                            |

Perkins V data essentially starts with the Academic Year Collection each year entered in the KHEDS database. You can look at Perkins data for a given year by changing the profile. Pervious Academic Year data is accessible this way.

| SBOARD OA                      |                   |             |                      |                    |                           | Calendar             |                    |
|--------------------------------|-------------------|-------------|----------------------|--------------------|---------------------------|----------------------|--------------------|
|                                | DATA, RESEARCH ar | nd PLANNING |                      |                    |                           |                      |                    |
|                                | DATA COLLECTIONS  | REPORTS     | PLANNING             | LINKS              | SUPPORT                   | LOGOFF               |                    |
| 1925                           |                   |             |                      |                    |                           |                      |                    |
| Kansas Higher Education Data S | ystem (KHEDS)     |             | Charmin              | e C Chambers   Tes | t Inst.#04   Academic Yea | ar   2022 Change Pro | ofile Staff        |
|                                |                   | Gen         | eral Information KSI | Program li         | nventory BTE I            | Reports Funding      | Data Certification |

In general, the Academic Year Collection runs from July 1<sup>st</sup> through the end of August each year.

KHEDS Manual / Collection Timeframes

13

## **Collection Timeframes**

These timeframes are general guidelines only. Specific open and closure dates can be found on the Project Calendar located at: <u>https://submission.kansasregents.org/public/project\_calendar\_inst\_view.jsp</u>

|                  | KSPSD Academic Year Collection                      |                     |  |  |  |  |  |  |  |  |
|------------------|-----------------------------------------------------|---------------------|--|--|--|--|--|--|--|--|
| Collection Dates | Collection Dates Review Period Certification Period |                     |  |  |  |  |  |  |  |  |
| July 1, 2023 -   | August 26, 2023 –                                   | September 2, 2023 - |  |  |  |  |  |  |  |  |
| August 25, 2023  | September 1, 2023                                   | September 8, 2023   |  |  |  |  |  |  |  |  |

As institutional IR staff enter Academic Year data, reports are generated on the KSPSD tab, and are available PRIOR to locking and Presidential certification of data.

Comparison Tables

| The Comparison Tables will display current and prior year information from<br>submitted files and should be used to review your data for accuracy.<br>These reports can be run at any time after any file has been loaded. | Current and Prior Year Comparison Tables<br>Students Costs and Financing Comparison Tables                                                                     |
|----------------------------------------------------------------------------------------------------|----------------------------------------------------------------------------------------------------|
| Federal Reporting Enrollment Verification                                                                                                    | Completed                                                                                                    |
| Edit Reports                                                                                                    |                                                                                                    |
| The Edit Reports function will run all edit checks for valid values and for business rules.<br>Any file for the collection cycle can be loaded before running reports.                                                     | View Edits (number of records per error) 50 View Go Contraction Statements                                                                                     |
|                                                                                                    | (*) When your files are clean,<br>selection of [pdf] and selection of [csv] produce no error reports.<br>Use the [GO] button to obtain the Clean File message. |
| Perkins Reports and Funding Report                                                                                                    |                                                                                                    |
| The Perkins Reports apply to students in Perkins Approved Programs only. Reconcile these reports to institutional information.                                                                                             | Kansas Challenge Report                                                                                                    |
| The Funding Report shows Funded and Non-Funded Credit Hours by Program.<br>This is the primary report available to your President for the Presidential<br>Certification Process.                                           | Core Indicators Report EDE<br>Core Indicators Report Detail<br>Pell Counts Report                                                                              |

#### KSPSD - Perkins V Concentrators Report (PDF)

This report populates in a 2<sup>nd</sup> tab in KHEDS and provides multiple tables to review for pertinent Perkins data. When you click the "GO TO TABLE" link for a given table, you can skip down to the table in question. Samples of Table 1 and 5a are included here.

| Table 1  | Perkins V Concentrator Gender Breakdowns by Program             | GO TO TABLE |
|----------|-----------------------------------------------------------------|-------------|
| Table 2  | Perkins V Concentrator Credit Hours by Program                  | GO TO TABLE |
| Table 3  | Perkins V Concentrator Completions in Perkins Approved Programs | GO TO TABLE |
| Table 4  | Perkins V Concentrator Flag Counts by Gender                    | GO TO TABLE |
| Table 5a | Perkins V Concentrator Pell Recipients by Program               | GO TO TABLE |
| Table 5b | Perkins V Unduplicated Concentrators by Pell Recipient          | GO TO TABLE |

## Table of Contents - Perkins V Concentrators

## Table 1: Perkins V Concentrator Gender Breakdowns by Program Back to Table of Contents

| Basic Cou<br>KSPSD A | unts Report AFTER Submission Has Been Locked<br>cademic Year Collection for 2022 |       |        |      |       |
|----------------------|----------------------------------------------------------------------------------|-------|--------|------|-------|
|                      |                                                                                  |       | Geno   | ler  |       |
| CIP                  | Program                                                                          | Level | Female | Male | Total |
| 51.3902              | NURSING AIDE                                                                     | SAPP  | 144    | 28   | 172   |
| 51.3902              | CIP Total                                                                        |       | 144    | 28   | 172   |

## Table 5a: Perkins V Concentrator Pell Recipient Breakdowns by Program Back to Table of Contents

| Basic Cou<br>KSPSD A | unts Report AFTER Submission Has Been Locked<br>cademic Year Collection for 2022 |       |     |     |       |
|----------------------|----------------------------------------------------------------------------------|-------|-----|-----|-------|
|                      |                                                                                  | R     |     |     |       |
| CIP                  | Program                                                                          | Level | No  | Yes | Total |
| 51.3902              | NURSING AIDE                                                                     | SAPP  | 168 | 4   | 172   |
| 51.3902              | CIP Total                                                                        |       | 168 | 4   | 172   |

#### KSPSD - Perkins V Student Status Report

This report populates as an excel document, and lists each student, their program, and their status as far as Perkins. This report allows you verify Concentrators, student-by-student, based upon all data loaded for the Academic Year Collection.

| First Name | Last Name | Student ID  | CIP     | Program<br>Code | Award Level | Award | Perkins<br>Program<br>Reporting | Perkins Status |
|------------|-----------|-------------|---------|-----------------|-------------|-------|---------------------------------|----------------|
| Jack       | Smith     | XXXXXXXXX   | 11.0901 | IT              | ASSOC       | AAS   | Y                               | Concentrator   |
| Sally      | Johnson   | 00000000    | 51.3902 | CCNA            | SAPP        | CCOMP | Y                               | Participant    |
| John       | Doe       | XOXOXOXOXOX | 12.0409 | COS             | CERTC       | CERT  | Y                               | Not Eligible   |

#### KSPSD - Core Indicators Report (PDF)

This report populates in a separate tab in KHEDS. Results are provided for each Core Indicator by program. Actual Institutional Performance is populated as a roll-up at the top, for both Academic Years affecting your Perkins Core Indicators. The report also provides a time stamp at the bottom of the page of when the report was viewed. "Term" column next to the Program Name tells you "when" the most recent calculation performed. (Refer to KHEDS Manual, Appendix 5 Perkins for a complete Perkins Core Indicators Reporting Timeline for additional information).

KSPSD Reporting System Perkins V Core Indicators of Performance: 2022 Actual Institutional Performance Comparison to the Statewide Negotiated Performance <u>Click Here for Definitions</u>

| CIP Code | Program Name                          | Term | Academic Year | 1P1<br>Numerator | 1P1<br>Denominator | 1P1<br>Placement<br>% | 2P1<br>Numerator | 2P1<br>Denominator | 2P1<br>Earned<br>Credential<br>% | 3P1<br>Numerator | 3P1<br>Denominator | 3P1<br>Non-trad<br>Concentration<br>% |
|----------|---------------------------------------|------|---------------|------------------|--------------------|-----------------------|------------------|--------------------|----------------------------------|------------------|--------------------|---------------------------------------|
|          | ACTUAL INSTITUTIONAL PERFORMANCE - AY | DL   | 2022          | 373              | 404                | 92                    | 290              | 303                | 96                               | 55               | 509                | 11                                    |
|          | ACTUAL INSTITUTIONAL PERFORMANCE - AY | NF   | 2021          | 148              | 149                | 99                    | 115              | 122                | 94                               | (573)            | 10771              | 10770                                 |
| 51.3902  | NURSING AIDE                          | DL   | 2022          | 158              | 172                | 92                    | 83               | 83                 | 100                              | 28               | 172                | 16                                    |

Report Produced on Thursday, July 27, 2023 at 15:13

Core Indicators are updated as data are submitted throughout the year. Please refer to the KHEDS Manual for details on when data for each indicator is final. Data Progression is Academic Year (AY), Fall Census (FA), Follow Up (SU), Department of Labor (DL), Next Academic Year (NY), Next Follow Up (NF)

#### KSPSD - Core Indicators Report Detail

This report interface allows institutions to review the individual students making up the Numerator and Denominator for each Core Indicator. The list of students by Last Name, First Name, Student ID and CIP have arrows on the right-hand side of each column to allow institutions to further sort the data.

|                       | Core Indicator Listings - DL (Perkins V)                                                           |                                              |            |     |  |  |  |  |  |  |  |  |
|-----------------------|----------------------------------------------------------------------------------------------------|----------------------------------------------|------------|-----|--|--|--|--|--|--|--|--|
| Instructions:         |                                                                                                    |                                              |            |     |  |  |  |  |  |  |  |  |
| Search                | Search by using the box in lower right corner                                                      |                                              |            |     |  |  |  |  |  |  |  |  |
| Sort                  | Sort by clicking on the column name. Multi-Sort by holding shift and clicking on the second column |                                              |            |     |  |  |  |  |  |  |  |  |
| Show                  | Show more records by clicking the box in the upper left hand corner                                |                                              |            |     |  |  |  |  |  |  |  |  |
| Pages                 | In the upper right hand corner select which page you want to view                                  |                                              |            |     |  |  |  |  |  |  |  |  |
| Select<br>Calculation | Select the Core Indicator Calculation you want to view.                                            | Changing list value will update table        | )          |     |  |  |  |  |  |  |  |  |
|                       |                                                                                                    | Kansas Postsecondary Core Indicators Definit | ions       |     |  |  |  |  |  |  |  |  |
|                       |                                                                                                    |                                              |            |     |  |  |  |  |  |  |  |  |
| Show 10               | ✓ entries                                                                                          |                                              |            |     |  |  |  |  |  |  |  |  |
|                       | Last Name                                                                                          | First Name                                   | Student ID | CIP |  |  |  |  |  |  |  |  |

#### KSPSD - Pell Counts Report

This report populates as an excel document and lists each student, their credit hours reported by term, their enrollment level, and their program of study.

| Institution 👻 | Student I 🗸 | First Name <mark>-</mark> | Last Name 🗸 | Middle<br>Name 🖵 | Summer<br>Hrs 🖵 | Fall<br>Hrs <del>-</del> | Spring<br>Hrs 🖵 | Total<br>Hrs <mark></mark> → | Enrollment<br>Level 🔽 | Program<br>Code 🔽 | Award<br>Level <mark>↓</mark> | Award 🗸 |
|---------------|-------------|---------------------------|-------------|------------------|-----------------|--------------------------|-----------------|------------------------------|-----------------------|-------------------|-------------------------------|---------|
|               | XXXXXX      | Jane                      | Doe         | M                | 0               | 18                       | 16              | 34                           | Half-Time             | COS               | CERTC                         | CERT    |
|               | 00000       | John                      | Smith       | S                | 0               | 18                       | 16              | 34                           | Full-Time             | COS17             | ASSOC                         | AAS     |
|               | XOXOX       | Mike                      | Williams    | A                | 0               | 0                        | 10              | 10                           | 1/4 Time              | CMA               | SAPP                          | CCOMP   |

#### **Reports Tab**

The Reports Tab is populated after the Academic Year Collection is finalized. This is also where the Follow-Up Download is available.

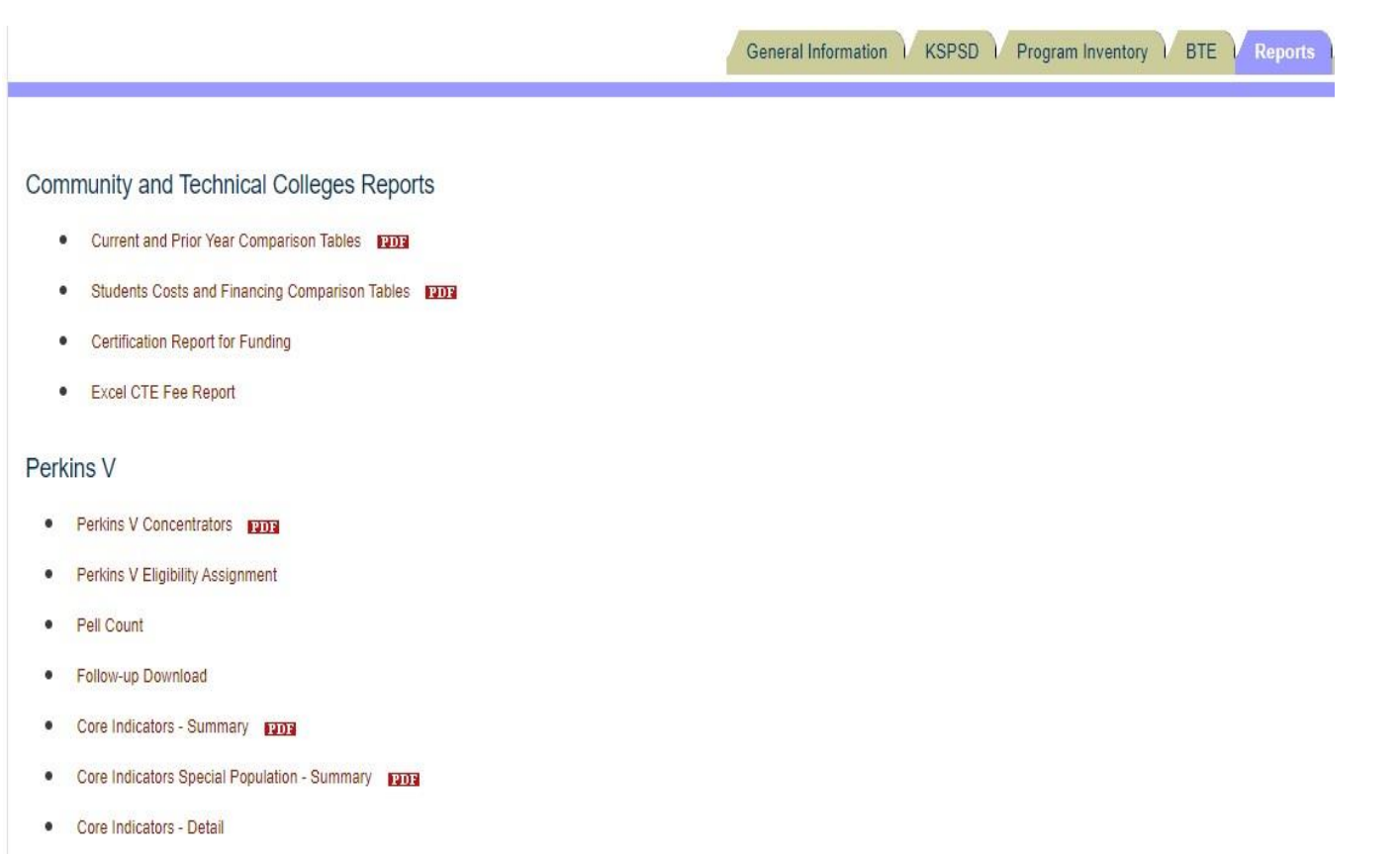

#### Follow Up Download / Collection

Generally, the Follow-Up Collection takes place during January and February of every year. Institutions can begin working on the Follow-Up process as soon as you receive the report. The Follow-Up collection was originally created specifically for Perkins as this is the only source for industry-recognized certification reporting (2P1). Institutions facilitate this process in multiple ways, including but not limited to

- IR staff have downloaded the Follow Up file format and provide it for staff to populate
- Have faculty contact students in respective program
- Have an online survey for students
- Advise students prior to exit that they will be contacted, about what, and why
- Tracking industry-recognized certifications as they are earned throughout the year so that portion is already captured

### Core Indicators Special Population – Summary (PDF)

This set of Core Indicators is specific to the Special Populations identified in Perkins V:

- A) individuals with disabilities;
- B) individuals from economically disadvantaged families, including low-income youth and adults;
- C) individuals preparing for non-traditional fields;
- D) single parents, including single pregnant women;
- E) out-of-work individuals;
- F) English learners;
- G) homeless individuals described in section 725 of the McKinney Vento Homeless Assistance Act (42 U.S.C. 11434a);
- H) youth who are in, or have aged out of, the foster care system; and
- I) youth with a parent who i) is a member of the armed forces, and ii) is on active duty.

#### KSPSD Reporting System Perkins V Core Indicators of Performance for Special Populations: 2022 Actual Institutional Performance Comparison to the Statewide Negotiated Performance Click Here for Definitions

| CIP Code | Program Name                          | Term | Academic Year | 1P1<br>Numerator | 1P1<br>Denominator | 1P1<br>Placement<br>% | 2P1<br>Numerator | 2P1<br>Denominator | 2P1<br>Earned<br>Credential<br>% | 3P1<br>Numerator | 3P1<br>Denominator | 3P1<br>Non-trad<br>Concentration<br>% |
|----------|---------------------------------------|------|---------------|------------------|--------------------|-----------------------|------------------|--------------------|----------------------------------|------------------|--------------------|---------------------------------------|
| 1        | ACTUAL INSTITUTIONAL PERFORMANCE - AY | DL   | 2022          | 109              | 119                | 92                    | 103              | 109                | 94                               | 9                | 158                | 5.7                                   |
|          | ACTUAL INSTITUTIONAL PERFORMANCE - AY | NF   | 2021          | 78               | 79                 | 99                    | 58               | 62                 | 94                               | 10000            | . 855              |                                       |
| 51.3902  | NURSING AIDE                          | DL   | 2022          | 14               | 15                 | 93                    | 7                | 7                  | 100                              | 2                | 15                 | 13                                    |